## Informe de la RELACION DE PERCEPTORES del MODELO 190 en formato XLS

Para obtener este informe en formato Excel (xls) hay que entrar en el modelo 190 de una empresa y situarse en la segunda página del modelo o relación de perceptores.

En la relación de perceptores se puede pulsar el botón de INFORME...

| 🕼 Iranon Software-GESTIÓN FISCAL - [ABETO ESPAÑA, JOSE MARIA 11221122C MODEL |                                           |           |           |          |                     |            |       |        |          |          |       |
|------------------------------------------------------------------------------|-------------------------------------------|-----------|-----------|----------|---------------------|------------|-------|--------|----------|----------|-------|
| Ŧ                                                                            | Modelo                                    | Visualiza | r Cálculo | Internet | Ficheros            | Declarac   | iones | Libros | registro | Herram   | ienta |
|                                                                              | 3 🔒                                       | D 🕅       | 8         | 🤣   🖻    | . @. @.             | <b>a b</b> |       | 2 🗋    | چ ج      | 21       | i 👌   |
| [                                                                            | 👻 😢 Enprimir: PDF (Módulo AEAT) 💌 Estado: |           |           |          |                     |            |       |        |          |          |       |
|                                                                              | Carátula Relación de perceptores          |           |           |          |                     |            |       |        |          |          |       |
|                                                                              | K                                         | 4 🕨       | D 🛛       | a 🗹      | 2                   | áj 🙆       | 8     | 3      |          |          |       |
|                                                                              |                                           |           |           | -        |                     |            |       | _      |          |          |       |
| N CLAVE 1                                                                    |                                           |           |           | NOMBE    | NOMBRE/RAZÓN SOCIAL |            |       |        | NIF      |          |       |
| 1 4                                                                          |                                           |           |           |          | 01011000            | DETTERA    | -     |        | 20       | AR ZURIL |       |

Luego se puede seleccionar el informe: "relacion-perceptores-mod190-excel.iir" y seleccionar también la opción: "Visualizar informe". En la casilla "Tipo de informe" será necesario elegir la opción: "Informe Relación Operaciones".

| 🔞 Relación de Operaciones: FONTANERIA Y CALEFACCION RUEDA, S.L. B04412854 MODELO 190 2010 💶 🗙                                                                                                    |           |  |  |  |  |  |  |  |  |
|----------------------------------------------------------------------------------------------------|-----------|--|--|--|--|--|--|--|--|
|                                                                                                    | √ Aceptar |  |  |  |  |  |  |  |  |
| Informe       Salida       Informe por defecto       Asistente de informes         Imprimir Informe       Informe:       \CSINFORMES\relacion-perceptores-mod190-excel.iir          Editar Informe       Avanzadas >> |           |  |  |  |  |  |  |  |  |
| Orden Tipo de informe: Informe Relación Operaciones Orden de impresión: CLIENTE(Código/Nombre comercial) - CLAVE                                                                                                    |           |  |  |  |  |  |  |  |  |
|                                                                                                    |           |  |  |  |  |  |  |  |  |

Una vez que tengamos el informe en pantalla, se puede pulsar el botón "Guardar informe"...

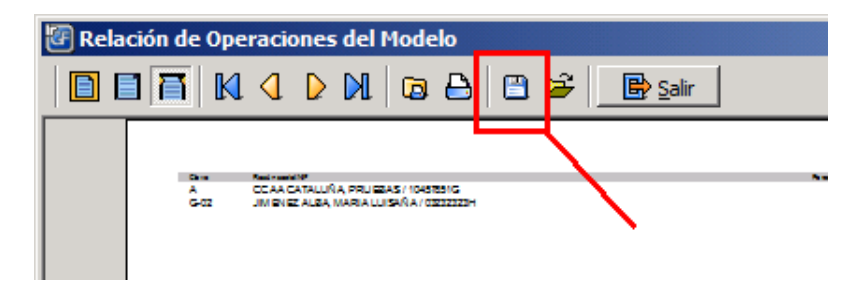

y elegir el formato "**Excel spreadsheet (\*.XLS)**" para generar la hoja de cálculo. Será necesario indicar la ubicación y el nombre donde se va a grabar el fichero .xls del informe...

| •       |                           |   | F        |
|---------|---------------------------|---|----------|
| Nombre: |                           | - | Guardar  |
| Tipo:   | Excel spreadsheet (*.XLS) | • | Cancelar |
|         | QuickReport file(*.QRP)   |   | ///      |
|         | Excel spreadsheet (*.XLS) |   |          |
|         | RTF File (*.RTF)          |   |          |
|         | WMF File (*.WMF)          |   |          |
|         | Text file (*.TXT)         |   |          |
|         | Comma Separated (*.CSV)   |   |          |
|         | HTML document (*.HTM)     |   |          |
|         | PDF Document (*,pdf)      |   |          |

La hoja de cálculo resultante tendrá estas columnas...

|   | A     | В                                     | C                     | D           | E          | F           | G                     | Н                  | I         | J |
|---|-------|---------------------------------------|-----------------------|-------------|------------|-------------|-----------------------|--------------------|-----------|---|
| 1 | Clave | Razón social/NIF                      | Percepciones íntegras | Retenciones | Valoración | Ingr. a cta | Ingr.cta.repercutidos | Gastos (Art. 19.2) | Ejercicio |   |
| 2 | A     | SANCHEZ AVILA, MARIA JOSE / 10425860Y | 42365,95              | 3542,12     | 2354,59    | 354,65      | 125,05                | 1789,65            | 0         |   |
| 3 | A     | SEGUNDO ALVAREZ, MIGUEL / 09454102K   | 15952,24              | 1135,84     | 0          | 0           | 0                     | 654,02             | 0         |   |
| 4 | G-01  | JIMENEZ ALBA, MARIA LUISA / 43434556E | 3458,05               | 518,71      | 0          | 0           | 0                     | 0                  | 2009      |   |
| 5 |       |                                       |                       |             |            |             |                       |                    |           |   |
| 6 |       |                                       |                       |             |            |             |                       |                    |           |   |
| 7 |       |                                       |                       |             |            |             |                       |                    |           |   |
| 8 |       |                                       |                       |             |            |             |                       |                    |           |   |